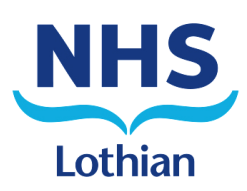

# **PECOS Ordering Guide for Care Homes**

| Introduction to PECOS                                  | 1.1 |
|--------------------------------------------------------|-----|
| How to Gain Access to PECOS                            | 1.1 |
| How to Login                                           | 1.1 |
| Quick Step Guide to Requisitioning Continence Products | 1.2 |
| Helpful Contacts                                       | 1.8 |
| Continence Care Service PECOS Access Form              | 1.9 |

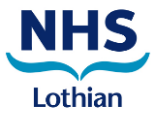

# **PECOS Ordering Guide for Care Home**

## Introduction to PECOS

PECOS is the eProcurement system used by NHS Lothian and is offered to Lothian Care Homes as the preferred method for ordering continence products. The system is easy to use. It contains an up to date catalogue of products, visibility for ordering, governance policies and procedures built in.

## How to Gain Access to PECOS

Complete the Continence Care Service PECOS Access Form on the last page of this document.

#### How to Login

Open Internet Explorer or your web browser and go to the following web address <u>https://nhsscot.pecosipm.com</u>

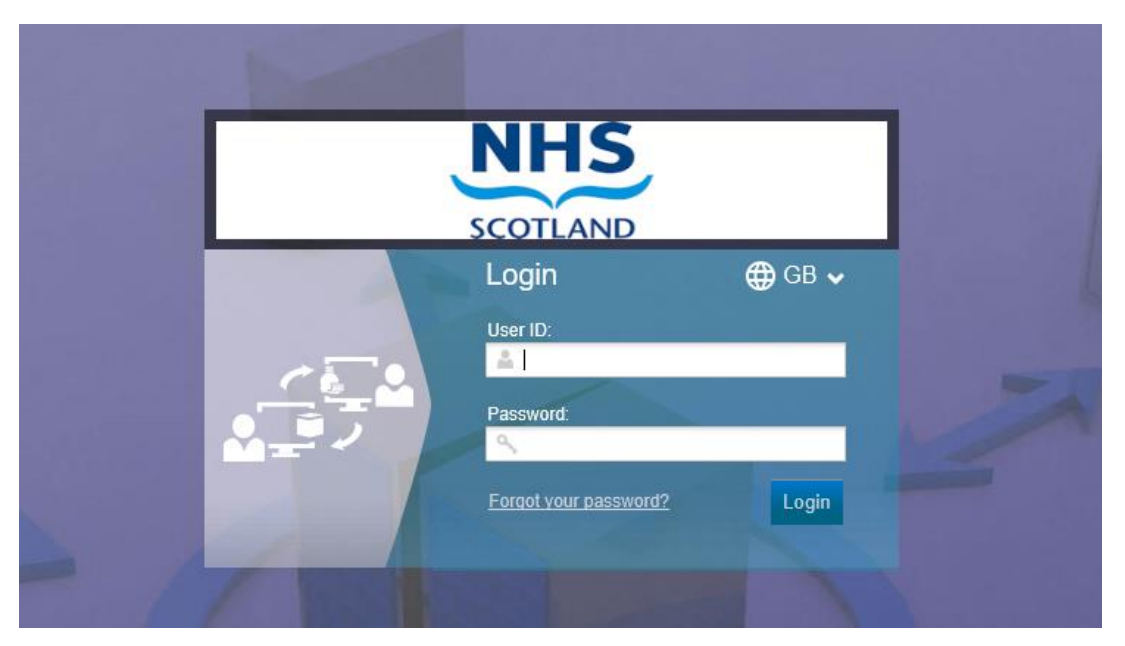

Enter your User ID and password provided by the service then click "Login". The PECOS Home Page will now be displayed.

Forgot your password?

**Forgotten your password** – Click "Forgot your password?" on the login page. Follow the instructions to enter your user ID and request new password. Within a few minutes the system will send your new password to the e-mail address provided when access was set up. If you are not able to resolve your login issue email <u>ensr@nhslothian.scot.nhs.uk</u> for assistance.

# Quick Step Guide to Requisitioning Continence Products

| Lothian                                                                                                    |                                                                             | Quick Searc                                                      | :h 🔽                                                                                                    |                        |                                                                           |                                                                                                    | 9               | iearch                    |                |
|----------------------------------------------------------------------------------------------------|-----------------------------------------------------------------------------|------------------------------------------------------------------|----------------------------------------------------------------------------------------------------|------------------------|---------------------------------------------------------------------------|----------------------------------------------------------------------------------------------------|-----------------|---------------------------|----------------|
| Items                                                                                                    | Documents                                                                   | To Do                                                            | Cart Te                                                                                                    | mplates Bla            | nket Orders                                                               |                                                                                                    |                 |                           |                |
| 0                                                                                                    | 2                                                                           |                                                                  | 0                                                                                                    | 0                      | 0                                                                         | 0                                                                                                    |                 | 0                         |                |
| Requisitions to<br>Approve                                                                                                    | Order Re<br>to Appro                                                        | :quests<br>ve                                                    | PO Changes to<br>Approve                                                                                     | Invoices to<br>Approve | Returned<br>Requisitions                                                  | Return<br>Reques                                                                                                    | ed Order<br>sts | Returne<br>Change         | d PO<br>s      |
| Document \$                                                                                                    | Search                                                                      |                                                                  |                                                                                                    |                        |                                                                           |                                                                                                    | 📣 Anno          | ouncemen                  | ts             |
|                                                                                                    |                                                                             |                                                                  |                                                                                                    |                        |                                                                           |                                                                                                    |                 |                           |                |
| how 💷 🔳 entri                                                                                                    | es                                                                          |                                                                  |                                                                                                    |                        | Search:                                                                   |                                                                                                    | No Announc      | ements                    |                |
| how 10 📩 entri                                                                                                    | es                                                                          | Reg Date                                                         | Supplier                                                                                                    | Orde                   | Search:                                                                   | Order Total                                                                                                    | No Announc      | ements                    |                |
| tep 2                                                                                                    | <sup>2</sup><br>Click "                                                     | Reg Date<br>08/07/2015                                           | Supplier<br>Ontex Healthcare Ltc                                                                             | displayed              | Search:<br><u>er Status</u><br>er transmitted to supplier<br>with an empt |                                                                                                    | No Announc      | ements                    |                |
| tep 2<br>he cart ar                                                                                                    | a<br>Click "<br>ad this<br>quick search                                     | Reg Date<br>08/07/2015<br>Cart" k<br>page wi                     | Supplier<br>Ontex Healthcare Ltd                                                                             | displayed              | Search:<br><u>er Status</u><br>er transmitted to supplier<br>with an empt | Order Total<br>£3,062.64                                                                                                    | No Announc      | ements                    |                |
| tep 2<br>ne cart ar                                                                                                    | 3<br>Click "<br>ad this<br>Quick Search                                     | Reg Date<br>08/07/2015<br>Cart" k<br>page wi                     | Supplier<br>Ontex Healthcare Ltd                                                                             | displayed              | Search:<br>er <u>status</u><br>er transmitted to supplier<br>with an empt | Order Total<br>£3,062.64                                                                                                    | No Announc      | ements                    |                |
| how 110 entrin<br>entrine<br>214563 S77469<br>tep 2<br>he cart ar<br>NHS<br>Lothian<br>tems Document                                                                                                    | BES<br>3<br>Click "<br>nd this<br>Quick Search<br>s<br>To Do                | RegDate<br>08/07/2015<br>Cart" k<br>page wi                      | Supplier<br>Ontex Healthcare Ltd<br>Dutton<br>ill now be d                                                   | displayed              | Search:<br>er <u>status</u><br>er transmitted to supplier<br>with an empt | Order Total<br>£3,062.64                                                                                                    | No Announc      | ements                    | [              |
| how 110 entrin<br>ea PO<br>714553 S77459<br>tep 2 of<br>tep 2 of<br>tems Document<br>items Document<br>items Document<br>items Document                                                                                                    | ES<br>3<br>Click "<br>ad this<br>Quick Search<br>s<br>To Do                 | Rea Date<br>08/07/2015<br>Cart" k<br>page wi                     | Supplier         Ontex Healthcare Ltd         Dutton         ill now be d         tes         Blanket Orders | displayed              | Search:<br>er <u>status</u><br>er transmitted to supplier<br>with an empt | Order Total<br>£3,062.64                                                                                                    | No Announc      | ements                    | [              |
| tep 2<br>tep 2<br>tep 2<br>tep 2<br>tep 2<br>tep 2<br>tep 2<br>tep 3<br>tep 3<br>tep 3<br>tep 4<br>tep 4<br>te | BS<br>3<br>Click "<br>nd this  <br>Quick Searce<br>s To Do<br>PF TTEM Quick | Reg Date<br>08/07/2015<br>Cart" k<br>page wi                     | Supplier<br>Ontex Healthcare Ltd<br>Dutton<br>ill now be d<br>tes Blanket Orders                             | displayed              | Search:<br><u>er Status</u><br>er transmitted to supplier<br>with an empt | ty cart.                                                                                                    | No Announce     | ements                    | [<br>          |
| show 110 entrin<br>Reg PO<br>714563 S77469<br>tep 2 for<br>the cart ar<br>File Coursen<br>tems Document<br>art<br>art<br>art<br>art<br>art<br>art<br>art<br>ar                                                                                                    | BS<br>3<br>Click "<br>nd this<br>Quick Search<br>Is To Do<br>Is To Do       | Rea Date<br>08/07/2015<br>Cart" k<br>page wi<br>N<br>Cart Templa | Supplier<br>Ontex Healthcare Ltd<br>Outton<br>ill now be d<br>tes Blanket Orders                             | displayed              | search:<br><u>er Status</u><br>er transmitted to supplier<br>with an empt | Cart. Cart. | No Announce     | 0 Gross; (0.00<br>Est VAT | E ×<br>Actions |

• Enter the product code to order in the quick search box and click search

|          | <b>NHS</b><br>Lothian              | Quick Search             | Search                          |                     |                     |                        |          |           |
|----------|------------------------------------|--------------------------|---------------------------------|---------------------|---------------------|------------------------|----------|-----------|
| •        | Items Documer                      | its To Do                | Cart Templates                  | Blanket Orders      |                     |                        |          |           |
|          | Item Search                        |                          |                                 |                     |                     |                        |          |           |
| -        | Parameter Search<br>Search Results | isplaying result 1 of 1. |                                 |                     |                     |                        |          | Ŧ         |
| ečo      | Search Criteria: s522              | 1040200                  |                                 |                     |                     |                        |          |           |
|          | Compare                            | Add 🔸                    | •                               |                     |                     |                        |          |           |
| <b>.</b> | Compare                            | Otv                      | Item No.                        | Mfr No.             | Manufacturer        | Supplier               | Price    | Preferred |
|          | compare                            | 010                      |                                 | Item Description    |                     |                        |          | 110101103 |
|          |                                    |                          | <u>\$5221040200</u>             | \$5221040200        | Ontex Uk Ltd C-H L3 | Ontex UK Care Homes L3 | £1.82/PK |           |
|          |                                    |                          | Continence - iD for Men Level 2 | Pk20,,1,20,NP571/15 |                     |                        |          |           |
|          | Compare                            | Add +                    |                                 |                     |                     |                        |          |           |

# Step 4 Add products to the cart

- Enter the required quantity of product packets in the "Qty." box.
- Click "add". The screen will refresh and your product will be included in the cart.
- Repeat steps 3 and 4 for each item required.

If you do not know the Product Number, enter the product description in the Quick Search box, for example, 'Continence' and click "search". A list of products will be displayed. Find the required product from the list, enter the required quantity of packets in the Qty box and click "add". The item will now be added to your cart. To return to your cart at any time click the "Cart" button at the top of the page.

| ltem       | s Docum                                 | ents To                       | Do Ca                            | rt Templ            | ates Blanket         | Orders                 |                      |          |
|------------|-----------------------------------------|-------------------------------|----------------------------------|---------------------|----------------------|------------------------|----------------------|----------|
| rt         |                                         |                               |                                  |                     |                      |                        |                      |          |
| Submit     | Add Nor                                 | n-Catalogue Iter              | m Quick                          | Save Sa             | we As Template       | Req Review             |                      |          |
| uisition d | elivery and invoici                     | ing                           |                                  |                     | Requisitio           | n Totals (GBP): Net: £ | 9.49 Gross: £11.39   | 0 🖏 🗙    |
|            | Item No.                                | Mfr No.                       | Manufacturer                     | Supplier            |                      | Unit Price             | Est VAT              |          |
| Qty.       |                                         |                               | ltem Descrij                     | ption               |                      | Ext price              | Est Gross            | Actions  |
| er deliven | / and invoicing                         |                               |                                  | Ontex UK Care H     | lomes L3 Total (GBP) | ): Net: <b>£9.49</b>   | Gross: <b>£11.39</b> | 0 🗠 🗙    |
| 2          | <u>55221040100</u>                      | 5221040100                    | Ontex Uk Ltd                     | Ontex UK Care ⊢     | lomes L3             | £0.96/PK               | £0.38                | 0        |
| 2          |                                         | Continence -                  | ID for Men Level                 | 2 Pk10,iD,1,10,L0   | 810                  | £1.92                  | £2.30                | Ur ™a, X |
|            | <u>\$5400200250</u>                     | 5400200250                    | Ontex Uk Ltd                     | Ontex UK Care H     | lomes L3             | £1.16/PK               | £0.46                |          |
| 2          |                                         | ience - Net Pant              | is iD Expert Fix UI              | tra Medium Pk25,il  | D,1,25,LO810         | £2.32                  | £2.78                | U ≊Q X   |
| 2          | Contin                                  |                               | <b>-</b>                         | Ontex LIK Care H    | lomes L3             | £1.75/PK               | £1.05                | 0        |
| 2          | Contir<br><u>S5160040280</u>            | 5160040280                    | Ontex Uk Ltd                     | ontex or coure r    |                      |                        |                      | U 📖 🗙    |
| 2          | Contin<br><u>S5160040280</u><br>Contine | 5160040280<br>nce - Small Sha | Ontex Uk Ltd<br>aped Pad iD Expe | rt Light Extra Pk28 | iD,1,28,L0810        | £5.25                  | £6.30                |          |

# Step 5 Deleting products from requisition (if required)

 Click the red × found in the actions column and then click "OK" to confirm. The item will now be removed from your cart.

# Step 6 Change the quantity of an item on the requisition (if required)

• Change the quantity of an item and then click into another quantity box to refresh the cart and save your change.

# Step 7 Add comments (Optional and if required)

- Click on the paperclip icon  $\mathbb{I}$  at the top of the cart
- Click "Internal Comment" button to add a note to the Continence Service or click "External Comment" to add a note to the Supplier Ontex.

- Enter comment in the box and click "Apply Comment".
- Click the "back" button to return to your cart.
- The comment will now have been added

| Step 8                              | Enter of                           | delivery date    |                            |                                |                                   |  |  |  |  |
|-------------------------------------|------------------------------------|------------------|----------------------------|--------------------------------|-----------------------------------|--|--|--|--|
| ♦ Click                             | on the                             | "Requisition Del | ivery and In               | voicing" link                  | on the cart page.                 |  |  |  |  |
|                                     | tems                               | Documents        | To Do                      | Cart                           |                                   |  |  |  |  |
| Cart                                |                                    |                  |                            |                                |                                   |  |  |  |  |
| Subm                                | it                                 | Add Non-Catalog  | jue Item                   | Quick Save                     |                                   |  |  |  |  |
| <u>Requisiti</u>                    | ion deliver                        | y and invoicing  |                            |                                |                                   |  |  |  |  |
| ♦ The F                             | Requisit                           | ion Delivery and | l invoicing p              | age with be                    | displayed.                        |  |  |  |  |
| t It                                | tems                               | Documents        | To Do                      | Cart                           |                                   |  |  |  |  |
| Requis                              | Requisition Delivery and Invoicing |                  |                            |                                |                                   |  |  |  |  |
| Save                                |                                    | Cancel           |                            |                                |                                   |  |  |  |  |
| Delivery Dat                        | te:                                | Ċ                | 💼 <u>Clear date</u>        |                                |                                   |  |  |  |  |
| <ul> <li>Click<br/>on th</li> </ul> | on the<br>e order                  | calendar icon    | and select<br>andar the se | t the require<br>ervice provid | d delivery date as advised<br>ed. |  |  |  |  |
| t It                                | tems                               | Documents        | To Do                      | Cart                           |                                   |  |  |  |  |
| Requis                              | ition De                           | elivery and Invo | picing                     |                                |                                   |  |  |  |  |
| Save                                |                                    | Cancel           |                            |                                |                                   |  |  |  |  |
| Delivery Da                         | te: 30/8                           | 6/2015           | Clear date                 |                                |                                   |  |  |  |  |
| Click                               | the "sa                            | ve" button and y | ou will be ta              | ken back to                    | the requisition screen.           |  |  |  |  |

| Add Non-Constitution delivery and involcing<br>lick the "address loc<br>lick the faddress loc<br>Requisition Delive                                                                                                    | atalogue Item                  | Quick Sav                  | e              |                 |    |
|----------------------------------------------------------------------------------------------------|--------------------------------|----------------------------|----------------|-----------------|----|
| Add Non-Constraints Add Non-Constraints Add No | ocuments                       | Quick Sav                  | e              |                 |    |
| Add Non-Constraints and invoicing and invoicing and invoic | bkup" button                   | Quick Sav                  | e              |                 |    |
| lick the "address loc<br><b>Items D</b><br>Requisition Delive                                                                                                    | okup" button.                  | . A new scre               |                |                 |    |
| lick the "address loc<br>tems D<br>Requisition Delive                                                                                                    | okup" button.                  | A new scre                 |                |                 |    |
| Items D<br>Requisition Delive                                                                                                    | okup" button.                  | . A new scre               |                |                 |    |
| Requisition Delive                                                                                                    | ocuments                       |                            | en will opei   | 1.              |    |
| Requisition Delive                                                                                                    |                                | To Do                      | Cart           | Templates       | BI |
| Delivery Time: 🔿 Mornin                                                                                                    | g () Afternool                 | n () Specific Ti           | me             |                 | _  |
| Delivery Date:                                                                                                    | i i                            | Clear date                 |                |                 |    |
| Delivery Time: 🔿 Mornin                                                                                                    | g 🔿 Afternool                  | n 🔿 Specific Ti            | me             |                 |    |
| User Name and Add                                                                                                    | Iress                          |                            |                |                 |    |
| Requisitioner Name:                                                                                                    |                                |                            |                |                 |    |
| Buy-for Name:                                                                                                    |                                |                            |                |                 |    |
| )elivery Name:<br>)elivery Address:                                                                                                    | Control Bocol                  | int Doint                  |                | User Lookup     |    |
| Jenvery Address.                                                                                                    | IDA SP02,                      | ipi Poini                  |                |                 |    |
|                                                                                                    | Astley Ainslie<br>Edinburgh El | e Hospital, Cana<br>H9 2HI | aan Lane Entra | ance            |    |
|                                                                                                    | United Kingd                   | om                         | <b></b>        |                 |    |
| nternal Delivery Location                                                                                                    |                                |                            |                | Address Lookup  |    |
|                                                                                                    |                                |                            | L              |                 |    |
| the box across fron                                                                                                    | n "Address l                   | ine", enter pa             | art of the ad  | dress and click | [  |
| search".                                                                                                    |                                | · •                        |                | -               |    |
| tems Documents                                                                                                    | To Do Cart                     | Templates                  | Blanket Orders |                 |    |
|                                                                                                    |                                |                            |                |                 |    |
| Address Lookun                                                                                                    |                                |                            |                |                 |    |
| Address Lookup<br>Back                                                                                                    |                                |                            |                |                 |    |

| tems Documer                                                                                                    | s To Do Cart Templates Blanket Orde                                                                                                    | rs                                |
|----------------------------------------------------------------------------------------------------|----------------------------------------------------------------------------------------------------|-----------------------------------|
| Address Lookup<br>Back                                                                                                    |                                                                                                    |                                   |
| Look in: Address Name Contains: Sort by: Address Name                                                                                                    | Image: Address Line     Image: Address Line     Image: City/Town       Image: Address Line     Image: Address Line     Image: City/Town       Image: Address Line     Image: Address Line     Image: City/Town       Image: Address Line     Image: City/Town     Image: City/Town       Image: Address Line     Image: City/Town     Image: City/Town       Image: Address Line     Image: City/Town     Image: City/Town       Image: Address Line     Image: City/Town     Image: City/Town | n I and I County                  |
|                                                                                                    |                                                                                                    | Click 🥪 to select                 |
| SP73 NHSLGS8                                                                                                    |                                                                                                    |                                   |
| Tranent Nursing Home (Glen<br>1 Coal Neuk Court<br>Coal Neuk<br>Tranent, EH33 1DR<br>United Kinadom                                                                                                    | evon Unit)                                                                                                    |                                   |
| SP73 NHSLGS9                                                                                                    |                                                                                                    |                                   |
| Tranent Nursing Home (Have                                                                                                    | r onity                                                                                                    |                                   |
| Tranent Nursing Home (Have<br>1 Coal Neuk Court<br>Coal Neuk<br>Tranent, EH33 1DR<br>United Kingdom                                                                                                    |                                                                                                    |                                   |
| Tranent Nursing Home (Have<br>1 Coal Neuk Court<br>Coal Neuk<br>Tranent, EH33 1DR<br>United Kingdom<br>Click of the a<br>Requisition Delive                                                                                                    | ddress you want to select and you v<br>ry and Invoicing screen.                                                                                                    | vill be taken back to the         |
| Tranent Nursing Home (Have<br>1 Coal Neuk Court<br>Coal Neuk<br>Tranent, EH33 1DR<br>United Kingdom<br>Click of the a<br>Requisition Delive<br>Items                                                                                                    | ddress you want to select and you v<br>ry and Invoicing screen.<br>Documents To Do Cart                                                                                                    | vill be taken back to the         |
| Tranent Nursing Home (Have<br>1 Coal Neuk Court<br>Coal Neuk<br>Tranent, EH33 IDR<br>United Kingdom<br>Click of the a<br>Requisition Deliver<br>Items<br>Requisition Del                                                                                                    | ddress you want to select and you v<br>ry and Invoicing screen.<br>Documents To Do Cart<br>very and Invoicing                                                                                                    | vill be taken back to the         |
| Tranent Nursing Home (Have<br>1 Coal Neuk Court<br>Coal Neuk<br>Tranent, EH33 1DR<br>United Kingdom<br>Click of the a<br>Requisition Deliver<br>Items<br>Requisition Del<br>Save<br>Delivery Date:                                                                                             | ddress you want to select and you v<br>ry and Invoicing screen.<br>Documents To Do Cart<br>very and Invoicing                                                                                                    | vill be taken back to the         |
| Tranent Nursing Home (Have<br>1 Coal Neuk Court<br>Coal Neuk<br>Tranent, EH33 1DR<br>United Kingdom<br>Click of the a<br>Requisition Deliver<br>Items<br>Requisition Del<br>Save<br>Delivery Date:<br>Delivery Time: O Mor                                                                     | ddress you want to select and you v<br>ry and Invoicing screen.<br>Documents To Do Cart<br>very and Invoicing<br>ancel<br>Clear date<br>hing O Afternoon O Specific Time                                                                                                    | vill be taken back to the         |
| Tranent Nursing Home (Have<br>1 Coal Neuk Court<br>Coal Neuk<br>Tranent, EH33 1DR<br>United Kingdom<br>Click of the a<br>Requisition Deliver<br>Items<br>Requisition Del<br>Save<br>Delivery Date:<br>Delivery Time: O Mor<br>User Name and A                                                  | ddress you want to select and you v<br>ry and Invoicing screen.<br>Documents To Do Cart<br>very and Invoicing<br>cancel<br>ing O Afternoon O Specific Time<br>ddress                                                                                                    | vill be taken back to the<br>Tem; |
| Tranent Nursing Home (Have<br>1 Coal Neuk<br>Coal Neuk<br>Tranent, EH33 1DR<br>United Kingdom<br>Click of the a<br>Requisition Delive<br>Items<br>Requisition Del<br>Save<br>Delivery Date:<br>Delivery Time: O Mor<br>User Name and A<br>Requisitioner Name:                                  | ddress you want to select and you v<br>ry and Invoicing screen.<br>Documents To Do Cart<br>very and Invoicing<br>cancel<br>ing C Afternoon C Specific Time<br>ddress                                                                                                    | vill be taken back to the         |
| Tranent Nursing Home (Have<br>1 Coal Neuk Court<br>Coal Neuk<br>Tranent, EH33 1DR<br>United Kingdom<br>Click of the a<br>Requisition Deliver<br>Items<br>Items<br>Requisition Del<br>Save<br>Delivery Date:<br>Delivery Time: O Mor<br>User Name and A<br>Requisitioner Name:<br>Buy-for Name: | ddress you want to select and you v<br>ry and Invoicing screen.<br>Documents To Do Cart<br>very and Invoicing<br>cancel<br>ing O Afternoon O Specific Time<br>ddress                                                                                                    | vill be taken back to the<br>Tem; |
| Tranent Nursing Home (Have<br>1 Coal Neuk Court<br>Coal Neuk<br>Tranent, EH33 1DR<br>United Kingdom<br>Click of the a<br>Requisition Deliver<br>Items<br>Items<br>Items<br>Delivery Date:<br>Delivery Time: Mor<br>User Name and A<br>Requisitioner Name:<br>Buy-for Name:<br>Delivery Name:   | ddress you want to select and you v<br>ry and Invoicing screen.<br>Documents To Do Cart<br>very and Invoicing<br>Clear date<br>ing O Afternoon O Specific Time<br>ddress                                                                                                    | vill be taken back to the<br>Temp |

• Click the "save" button and you will be taken back to the requisition screen.

| you a                               | 0 Rev<br>are not a                                                                                                    | <b>view re</b><br>already                                                                    | equisit                                                                                                   | <b>ion anc</b><br>e cart so                                                                                                    | <b>d "Submit</b> "<br>creen Click                                                                     | "<br>‹ the "Ca                                                                                                    | rt" buttor                                                                                                    | I                                        |   |
|-------------------------------------|----------------------------------------------------------------------------------------------------|----------------------------------------------------------------------------------------------|----------------------------------------------------------------------------------------------------|----------------------------------------------------------------------------------------------------|----------------------------------------------------------------------------------------------------|----------------------------------------------------------------------------------------------------|----------------------------------------------------------------------------------------------------|------------------------------------------|---|
| Lot<br>Items<br>art<br>Submit       | thian<br>s Docum                                                                                                    | Quick S<br>ents To                                                                           | iearch 🗹 co<br>Do Ca                                                                                      | ntinence<br>rt Templ                                                                                                    | lates Blanket Or<br>ave As Template                                                                   | ders<br>Reg Review                                                                                                    | rch                                                                                                    |                                          |   |
| tequisition d                       | elivery and invoici                                                                                                    | na                                                                                           |                                                                                                    |                                                                                                    | Requisition T                                                                                         | otals (GBP): Net: £9.                                                                                                    | 49 Gross: £11.39                                                                                                    | D 🛯 🖉                                    |   |
|                                     | Item No.                                                                                                    | Mfr No.                                                                                      | Manufacturer                                                                                              | Supplier                                                                                                    |                                                                                                    | Unit Price                                                                                                    | Est VAT                                                                                                    |                                          |   |
| Uty.                                |                                                                                                    |                                                                                              | Item Descri                                                                                               | ption                                                                                                    |                                                                                                    | Ext price                                                                                                    | Eet Groee                                                                                                    | Actions                                  |   |
|                                     |                                                                                                    |                                                                                              |                                                                                                    |                                                                                                    |                                                                                                    | Linghtoo                                                                                                    | Latorosa                                                                                                    |                                          |   |
| )rder deliven                       | / and invoicing                                                                                                    |                                                                                              | -                                                                                                    | Ontex UK Care                                                                                                    | Homes L3 Total (GBP):                                                                                 | Net £9.49                                                                                                    | Gross: £11.39                                                                                                    | D 🛤 🗙                                    |   |
| )rder deliven                       | <u>x and invoicing</u>                                                                                                    | 5221040100                                                                                   | Ontex Uk Ltd                                                                                              | Ontex UK Care I<br>Ontex UK Care I                                                                                                    | Homes L3 Total (GBP):<br>Homes L3                                                                     | Net £9.49                                                                                                    | Gross: £11.39                                                                                                    | 0 🗠 🗙                                    |   |
| )rder deliven<br>2                  | <u>x and invoicing</u><br><u>S5221040100</u>                                                                                                    | 5221040100<br>Continence -                                                                   | Ontex Uk Ltd                                                                                              | Ontex UK Care I<br>Ontex UK Care I<br>2 Pk10,iD,1,10,LC                                                                                  | Homes L3 Total (GBP):<br>Homes L3<br>2810                                                             | Net £9.49<br>£0.96/PK<br>£1.92                                                                                                    | Est 01033<br>Gross: £11.39<br>£0.38<br>£2.30                                                                                      | 0 to ×                                   |   |
| Order deliven                       | stand invoicing           S5221040100           S5400200250                                                                                                    | 5221040100<br>Continence -<br>5400200250                                                     | Ontex Uk Ltd<br>ID for Men Level<br>Ontex Uk Ltd                                                          | Ontex UK Care I<br>Ontex UK Care I<br>2 Pk10,iD,1,10,LC<br>Ontex UK Care I                                                               | Homes L3 Total (GBP):<br>Homes L3<br>D810<br>Homes L3                                                 | Net £9.49<br>£0.96/PK<br>£1.92<br>£1.16/PK                                                                                             | Est 01033<br>Gross: £11.39<br>£0.38<br>£2.30<br>£0.46                                                                             | 0 to ×                                   |   |
| 2<br>2<br>2                         | x and invoicing<br>S5221040100<br>S5400200250<br>Contin                                                                                                    | 5221040100<br>Continence -<br>5400200250<br>ence - Net Pant                                  | Ontex Uk Ltd<br>ID for Men Level<br>Ontex Uk Ltd<br>s ID Expert Fix Uf                                    | Ontex UK Care I<br>Ontex UK Care I<br>2 Pk10,ID,1,10,LC<br>Ontex UK Care I<br>tra Medium Pk25,                                           | Homes L3 Total (GBP):<br>Homes L3<br>D810<br>Homes L3<br>IDJ,125,L0810                                | Net £9.49<br>£0.96/PK<br>£1.92<br>£1.16/PK<br>£2.32                                                                                    | Cross: £11.39<br>£0.38<br>£2.30<br>£0.46<br>£2.78                                                                                 | 0 th, ×<br>0 th, ×<br>0 th, ×            |   |
| 2<br>2<br>2                         | sstatute         sstatute           sstatute         sstatute           sstatute         sstatute           sstatute         sstatute           sstatute         sstatute           sstatute         sstatute | 5221040100<br>Continence -<br>5400200250<br>ence - Net Pant<br>5160040280                    | Ontex Uk Ltd<br>ID for Men Level<br>Ontex Uk Ltd<br>s ID Expert Fix Uf<br>Ontex Uk Ltd                    | Ontex UK Care I<br>Ontex UK Care I<br>2 Pk10,ID,1,10,LC<br>Ontex UK Care I<br>tra Medium Pk25,<br>Ontex UK Care I                        | Homes L3 Total (GBP):<br>Homes L3<br>D810<br>Homes L3<br>ID,1,25,L0810<br>Homes L3                    | Exc proc           Net £9.49           £0.96/PK           £1.92           £1.16/PK           £2.32           £1.75/PK                  | Cat oross<br>Gross: £11.39<br>£0.38<br>£2.30<br>£0.46<br>£2.78<br>£1.05                                                           |                                          | - |
| 2<br>2<br>3                         | S5221040100           S5400200250           Contin           S5160040280           Contine                                                                                                    | 5221040100<br>Continence -<br>5400200250<br>ence - Net Pant<br>5160040280<br>nce - Small Sha | Ontex Uk Ltd<br>ID for Men Level<br>Ontex Uk Ltd<br>s ID Expert Fix Ul<br>Ontex Uk Ltd<br>ped Pad ID Expe | Ontex UK Care I<br>Ontex UK Care I<br>2 Pk10,ID,1,10,LC<br>Ontex UK Care I<br>tra Medium Pk25,<br>Ontex UK Care I<br>rt Light Extra Pk28 | Homes L3 Total (GBP)<br>Homes L3<br>D810<br>Homes L3<br>ID,1,25,L0810<br>Homes L3<br>B,ID,1,28,L0810  | Ext p.100           Net £9.49           £0.96/PK           £1.92           £1.16/PK           £2.32           £1.75/PK           £5.25 | Ext cross           Gross: £11.39           £0.38           £2.30           £0.46           £2.78           £1.05                 | 0 th, ×<br>0 th, ×<br>0 th, ×            |   |
| 2<br>2<br>2<br>3<br>rect Item Er    | cand involcing     S5221040100     S5221040100     S5400200250     Contin     S5160040280     Contine ntry                                                                                                    | 5221040100<br>Continence -<br>5400200250<br>ence - Net Pant<br>5160040280<br>nce - Small Sha | Ontex Uk Ltd<br>ID for Men Level<br>Ontex Uk Ltd<br>s ID Expert Fix UI<br>Ontex Uk Ltd<br>ped Pad ID Expe | Ontex UK Care I<br>Ontex UK Care I<br>2 Pk10,ID,1,10,LC<br>Ontex UK Care I<br>tra Medium Pk25,<br>Ontex UK Care I<br>rt Light Extra Pk28 | Homes L3 Total (GBP):<br>Homes L3<br>D810<br>Homes L3<br>ID,1,25,L0810<br>Homes L3<br>B,ID,1,28,L0810 | Exc proc           Net £9.49           £0.96/PK           £1.92           £1.16/PK           £2.32           £1.75/PK           £5.25  | Ext cross           Gross: £11.39           £0.38           £2.30           £0.46           £2.78           £1.05           £6.30 | 0 th, ×<br>0 th, ×<br>0 th, ×<br>0 th, × |   |
| 2<br>2<br>3<br>rect Item Er<br>Oty. | S5221040100           S5221040100           S5400200250           Contin           S5160040280           Contine                                                                                              | 5221040100<br>Continence -<br>5400200250<br>ence - Net Pant<br>5160040280<br>nce - Small Sha | Ontex Uk Ltd<br>ID for Men Level<br>Ontex Uk Ltd<br>s ID Expert Fix Uf<br>Ontex Uk Ltd<br>ped Pad ID Expe | Ontex UK Care I<br>Ontex UK Care I<br>2 PK10,ID,1,10,LC<br>Ontex UK Care I<br>tra Medium Pk25,<br>Ontex UK Care I<br>tr Light Extra Pk26 | Homes L3 Total (GBP):<br>Homes L3<br>D810<br>Homes L3<br>ID,1,25,L0810<br>Homes L3<br>B,ID,1,28,L0810 | Net £9.49           £0.96/PK           £1.92           £1.16/PK           £2.32           £1.75/PK           £5.25           Supplier  | Ext oross<br>Gross: £11.39<br>£0.38<br>£2.30<br>£0.46<br>£2.78<br>£1.05<br>£6.30                                                  | 0 th, x<br>0 th, x<br>0 th, x            |   |

Check all details are correct.

- Make any amendments if required
- If you are happy with the requisition, click the "submit" button and your requisition will be submitted to the Continence Service for approval.

|             |                      | _               |                    |                         |                    |                         |                      |         |
|-------------|----------------------|-----------------|--------------------|-------------------------|--------------------|-------------------------|----------------------|---------|
| Item        | s Docum              | ents To         | Do Ca              | rt Template             | s Blanket          | Orders                  |                      |         |
| rt          | _                    |                 |                    |                         |                    |                         |                      |         |
| Submit      | Add Non              | -Catalogue Ite  | n Quick            | Save Save               | As Template        | Req Review              |                      |         |
| quisition d | lelivery and invoici | ng              |                    |                         | Requisition        | n Totals (GBP): Net: \$ | 9.49 Gross: £11.39   | 0 🙇 🗙   |
|             | Item No.             | Mfr No.         | Manufacturer       | Supplier                |                    | Unit Price              | Est VAT              |         |
| Qty.        |                      |                 | ltem Descri        | ption                   |                    | Ext price               | Est Gross            | Actions |
| der deliver | y and invoicing      |                 |                    | Ontex UK Care Hon       | nes L3 Total (GBP) | : Net: £9.49            | Gross: <b>£11.39</b> | 0 🙇 🗙   |
| 2           | <u>S5221040100</u>   | 5221040100      | Ontex Uk Ltd       | Ontex UK Care Hom       | nes L3             | £0.96/PK                | £0.38                | 0       |
| 2           |                      | Continence -    | ID for Men Level   | 2 Pk10,iD,1,10,L081     | 0                  | £1.92                   | £2.30                | U ™a, X |
| 2           | <u>85400200250</u>   | 5400200250      | Ontex Uk Ltd       | Ontex UK Care Horr      | nes L3             | £1.16/PK                | £0.46                | 0       |
| 2           | Contin               | ence - Net Pant | s iD Expert Fix UI | tra Medium Pk25,iD,1    | ,25,LO810          | £2.32                   | £2.78                | U ™a, X |
| 2           | <u>85160040280</u>   | 5160040280      | Ontex Uk Ltd       | Ontex UK Care Horr      | nes L3             | £1.75/PK                | £1.05                | 0       |
| 3           | Contine              | nce - Small Sha | ped Pad iD Expe    | rt Light Extra Pk28,iD, | 1,28,LO810         | £5.25                   | £6.30                | U 🗠 🗙   |
|             |                      |                 |                    |                         |                    |                         |                      |         |

 When the order is approved and sent to the supplier a notification e-mail will be sent to you.

## Helpful Contacts

The Pecos Systems Team can be contacted for password resets by e-mailing <u>ensr@nhslothian.scot.nhs.uk</u>

**Bladdder & Bowel Nursing Team** help with clinical issues and can be contacted by telephoning 0131 446 4324 or email <u>BBNTeam@nhslothian.scot.nhs.uk</u>.

**Continence Care Service** manages the orders you place and can be contacted by telephoning on 0131 537 4572 or by email <u>continence.care@nhslothian.scot.nhs.uk</u>.

You can write to the service at

Admin Building, Astley Ainslie Hospital, 133 Grange Loan, Edinburgh, EH9 2HL.

**Ontex Customer Support** can help with delivery shortages and queries about delivery timescales for washable pant orders by telephone on 0800 085 2392.

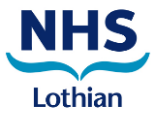

# **Continence Care Service PECOS Access Form**

#### Section 1 - Care Home details

(Please use block capitals)

| Care | Home    | Name |  |
|------|---------|------|--|
| Care | TIOTTIC | name |  |

Address

Postcode

## Section 2 - User details

| ( | (Please use block capitals) |
|---|-----------------------------|
| ( | Surname                     |

| Surname   |                  | Forename |
|-----------|------------------|----------|
| Telephone | E-mail (mandator | у)       |

# Section 2 - to be completed by Manager

I confirm the above information is correct and request system access to use the PECOS Internet Procurement Manager to order incontinence pads.

Only tick one box of the following statements.

- I have read the 'Pecos ordering Guide for Care Homes and will be able to follow the guide to self train to use the Pecos system.
- I would like to be contacted to arrange additional training for myself or staff and we are able to attend Astley Ainslie Hospital.

Please complete and return this form to:

Continence Care Service Admin Building, Astley Ainslie Hospital, 133 Grange Loan, Edinburgh, EH9 2HL continence.care@nhslothian.scot.nhs.uk.